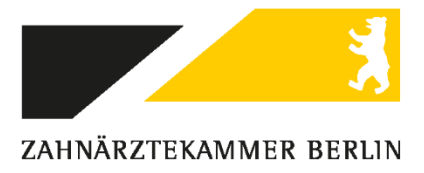

## Beantragung des eHBA Schritt für Schritt Ausfüllhilfe am Beispiel T-Systems

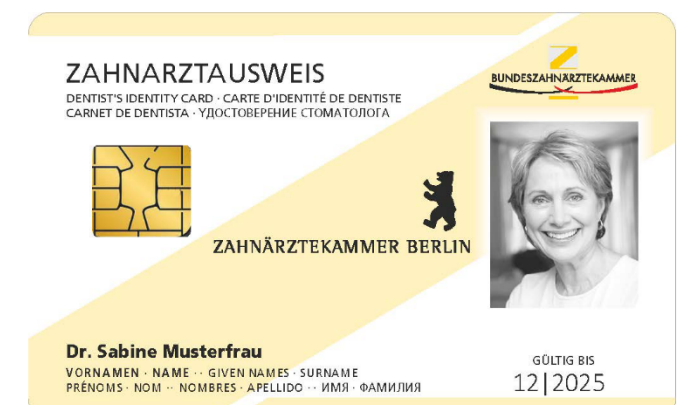

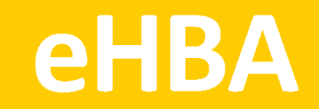

www.zaek-berlin.de

ZAHNÄRZTEKAMMER BERLIN | WIR SIND FÜR SIE DA!

T-Systems ist einer von mehreren Kartenanbietern. Das folgende Antragsbeispiel stellt keine Priorisierung dar. Alle zugelassenen Anbieter finden Sie unter www.zaek-berlin.de/ehba.

Loggen Sie sich beim Kartenanbieter T-Systems ein:

https://antragsportal.hba.telesec.de/tsp-applicant/

Bei den mit "\*" gekennzeichneten Feldern handelt es sich um Pflichtangaben!

| Home                                                                                                    | Antrag stellen                                                                                                    | Karten verwalten                                                                                                    | Support                                                 |                                                                                                    |  |  |  |
|----------------------------------------------------------------------------------------------------|----------------------------------------------------------------------------------------------------|----------------------------------------------------------------------------------------------------|---------------------------------------------------------|----------------------------------------------------------------------------------------------------|--|--|--|
| WILLKC                                                                                                    | MMEN!                                                                                                    |                                                                                                    |                                                         |                                                                                                    |  |  |  |
| Sie befinde<br>Heilberufs                                                                                                    | en sich im Antragsp<br>ausweise (HBA).                                                                                                    | ortal der T-Systems fü                                                                                                    | ir Institutionska                                       | ten bzw. Praxisausweise (SMC-B) und                                                                           |  |  |  |
| Sie können aktuell folgende Karten bei T-Systems beantragen:                                                                                                    |                                                                                                    |                                                                                                    |                                                         |                                                                                                    |  |  |  |
| <ul> <li>Praxisau</li> <li>Praxisau</li> <li>Institutic</li> <li>SMC-B (</li> <li>SMC-B (</li> <li>SMC-B +</li> <li>elektron</li> <li>elektron</li> <li>elektron</li> </ul>                                                                                          | sweise für Ärzte, (n<br>sweise für Zahnärz<br>nskarte Krankenha<br>DRG für Kassenzah<br>KTR für Betriebsstät<br>ischer Arztausweis<br>ischer Psychotheraj<br>ischer Zahnarztaus | icht ärztliche) Psychot<br>te (SMC-B)<br>närztliche Vereinigung<br>tte Kostenträger<br>(HBA)<br>peutenausweis (HBA)<br>weis (HBA) | herapeuten, M<br>gen                                    | Z und Ambulanzen (SMC-B)                                                                                      |  |  |  |
| Das Antrag<br>laden Sie k<br>werden zu                                                                                                    | isformular umfasst<br>bitte die PDF Datei r<br>m Ausfüllen eines A                                                                                                    | mehrere Seiten, die Si<br>nit den Antragsdaten<br>Intrags circa 10 Minut                                                          | ie bitte Schritt f<br>herunter und b<br>en Zeit benötig | r Schritt ausfüllen. Nach dem Absenden des Antrags<br>folgen Sie die darin enthaltenen Anweisungen. Sie<br>m. |  |  |  |
| Im Bereich                                                                                                    | "Karten verwalten"                                                                                                    | können Sie                                                                                                    |                                                         |                                                                                                    |  |  |  |
| <ul> <li>erhaltene Karten zur Benutzung freischalten</li> <li>erhaltene Karten sperren</li> <li>melden, wenn Karte oder PIN Brief nicht angekommen sind</li> <li>einen Austauschausweis im vereinfachten Verfahren beantragen (gilt nicht für SMC-B KTR).</li> </ul> |                                                                                                    |                                                                                                    |                                                         |                                                                                                    |  |  |  |
| Antrag                                                                                                    | stellen Kart                                                                                                    | en verwalten                                                                                                    |                                                         |                                                                                                    |  |  |  |

| Home                                                                                                    | Antrag stellen                             | Karten verwalten                                 | Support                  |                                                    |  |  |  |
|----------------------------------------------------------------------------------------------------|--------------------------------------------|--------------------------------------------------|--------------------------|----------------------------------------------------|--|--|--|
| ANTRAG                                                                                                    | G STELLEN                                  |                                                  |                          |                                                    |  |  |  |
| ► Vor                                                                                                    | befüllten Antrag lad                       | den                                              |                          |                                                    |  |  |  |
| Hier sind<br>Antrag in                                                                                    | Sie richtig, wenn S<br>klusive einer Vorga | Sie von Ihrer zuständig<br>Ingsnummer erhalten I | en Körpersch<br>haben.   | aft Informationen über einen für Sie vorbereiteten |  |  |  |
| Bitte beachten Sie, dass eine Vorbefüllung von Anträgen nicht von allen Körperschaften durchgeführt wird. |                                            |                                                  |                          |                                                    |  |  |  |
| <b>Ges</b>                                                                                                | speicherten Antrag                         | laden                                            |                          |                                                    |  |  |  |
| Hier sind                                                                                                 | Sie richtig, wenn                          |                                                  |                          |                                                    |  |  |  |
| - Sie die                                                                                                 | Antragstellung ein                         | nes (eventuell vorbefüll                         | lten) Antrags            | unterbrochen haben und die Bearbeitung fortsetzen  |  |  |  |
| – Sie ein                                                                                                 | en bereits abgeser                         | ndeten Antrag einsehe                            | n, ändern ode            | er stornieren möchten.                             |  |  |  |
| ▶ Mit                                                                                                    | leerem Antrag beg                          | innen                                            |                          |                                                    |  |  |  |
| Hier sind                                                                                                 | Sie richtig, wenn S                        | Sie mit einem leeren Ar                          | ntragsformula            | r beginnen möchten.                                |  |  |  |
| Bitte bea                                                                                                 | chten Sie, dass die                        | se Möglichkeit nicht b                           | ei allen Körpe           | erschaften zulässig ist.                           |  |  |  |
| Ant                                                                                                    | ragsdaten aus bere                         | eits gestelltem Antrag i                         | übernehmen               |                                                    |  |  |  |
| Hier sind<br>Antrag ül                                                                                    | Sie richtig, wenn S<br>bernehmen und be    | Sie einen neuen Antrag<br>i Bedarf anpassen mö   | y stellen möch<br>chten. | ten und dazu die Antragsdaten aus einem älteren    |  |  |  |
| Bitte bea                                                                                                 | chten Sie, dass die                        | se Möglichkeit nicht b                           | ei allen Körpe           | erschaften zulässig ist.                           |  |  |  |
| Zuröck                                                                                                    | zur Startsaita                             |                                                  |                          |                                                    |  |  |  |
| Zuruck                                                                                                    | zur Startseite                             |                                                  |                          |                                                    |  |  |  |

| Home Antrag stellen Karten verwalten Support                                                                                                    |       |  |  |  |  |  |  |
|----------------------------------------------------------------------------------------------------|-------|--|--|--|--|--|--|
| MIT LEEREM ANTRAG BEGINNEN                                                                                                    |       |  |  |  |  |  |  |
| Zuständige Körperschaft auswählen                                                                                                    |       |  |  |  |  |  |  |
| Wählen Sie bitte nacheinander                                                                                                    |       |  |  |  |  |  |  |
| <ul> <li>den Kartentyp und</li> <li>die f ür Sie zust ändige K örperschaft</li> </ul>                                                                                                    |       |  |  |  |  |  |  |
| aus, um zum Antragsformular Ihrer Körperschaft zu gelangen.                                                                                                    |       |  |  |  |  |  |  |
| Sie haben beim Ausfüllen des Antrags die Möglichkeit, die Bearbeitung zu unterbrechen und zu einem späteren<br>Zeitpunkt fortzusetzen. Dabei wird Ihr Bearbeitungsstand gesichert, und Sie erhalten ein PDF-Dokument zum Download.<br>Dieses enthält Passworte, die Sie zur Fortsetzung der Bearbeitung des Antrags zwingend benötigen. |       |  |  |  |  |  |  |
| Hinweise:                                                                                                    |       |  |  |  |  |  |  |
| Diese Funktion steht nicht für die Beantragung der SMC-B für Zahnärzte zur Verfügung. Zahnärzte verwenden I<br>die entsprechende Funktion im Portal Ihrer zuständigen Körperschaft.                                                                                                    | vitte |  |  |  |  |  |  |
| Bitte Kartentyp wählen                                                                                                    |       |  |  |  |  |  |  |
| Elektronischer Arztausweis (HBA)                                                                                                    |       |  |  |  |  |  |  |
| ( Elektronischer Zahnarztausweis (HBA)                                                                                                    |       |  |  |  |  |  |  |
|                                                                                                    |       |  |  |  |  |  |  |
| Praxisausweis für eine Zahnarztpraxis (SMC-B)                                                                                                    |       |  |  |  |  |  |  |
| Institutionskarte für ein Krankenhaus (SMC-B)                                                                                                    |       |  |  |  |  |  |  |
| SMC-B KTR für Betriebsstätte Kostenträger                                                                                                    |       |  |  |  |  |  |  |
| SMC-B ORG für Kassenzahnärztliche Vereinigung                                                                                                    |       |  |  |  |  |  |  |
| Zurück                                                                                                    |       |  |  |  |  |  |  |

| Home                                                                                                    | Antrag stellen                                                                                                    | Karten verwalten                                                                                                    | Support                                                    |                                                                                                    |                                      |  |  |  |  |  |  |
|----------------------------------------------------------------------------------------------------|----------------------------------------------------------------------------------------------------|----------------------------------------------------------------------------------------------------|------------------------------------------------------------|----------------------------------------------------------------------------------------------------|--------------------------------------|--|--|--|--|--|--|
|                                                                                                    |                                                                                                    | G BEGINNEN                                                                                                    |                                                            |                                                                                                    |                                      |  |  |  |  |  |  |
| uständ                                                                                                    | lige Körpersch                                                                                                    | aft auswählen                                                                                                    |                                                            |                                                                                                    |                                      |  |  |  |  |  |  |
| ählen Sie                                                                                                    | e bitte nacheinande                                                                                                    | ər                                                                                                    |                                                            |                                                                                                    |                                      |  |  |  |  |  |  |
| den Kart<br>die für S                                                                                                    | tentyp und<br>ie zuständige Körp                                                                                                    | erschaft                                                                                                    |                                                            |                                                                                                    |                                      |  |  |  |  |  |  |
| us, <mark>um</mark> zu                                                                                                    | ım Antragsformular                                                                                                    | Ihrer Körperschaft zu g                                                                                                    | gelangen.                                                  |                                                                                                    |                                      |  |  |  |  |  |  |
| e haben<br>eitpunkt f<br>ieses ent                                                                                                    | beim Ausfüllen des<br>fortzusetzen. Dabei<br>hält Passworte, die                                                                       | Antrags die Möglichke<br>wird Ihr Bearbeitungs<br>Sie zur Fortsetzung de                                                              | eit, die Bearbeitu<br>stand gesichert,<br>er Bearbeitung d | ung zu unterbrechen und zu einem späteren<br>und Sie erhalten ein PDF-Dokument zum Download.<br>es Antrags zwingend benötigen.                                                                                        |                                      |  |  |  |  |  |  |
| inweise:                                                                                                    |                                                                                                    |                                                                                                    |                                                            |                                                                                                    |                                      |  |  |  |  |  |  |
| Bitte Ka                                                                                                    | artentyp wählen                                                                                                    |                                                                                                    |                                                            | Bitte Körperschaft wählen                                                                                                    |                                      |  |  |  |  |  |  |
| Elel                                                                                                    | ktronischer Arztaus                                                                                                    | weis (HBA)                                                                                                    |                                                            | Zuständige Körperschaft                                                                                                    |                                      |  |  |  |  |  |  |
| Elel                                                                                                    | ktronischer Zahnarz                                                                                                    | ztausweis (HBA)                                                                                                    |                                                            | bitte wählen                                                                                                    | Elektronischer Zahnarztausweis (HBA) |  |  |  |  |  |  |
| Elektronischer Psychotherapeutenausweis (HBA)         Praxisausweis für eine Arzt- oder Psychotherapeutenpraxis,         MVZ oder Ambulanz (SMC.B)                                                                                                    |                                                                                                    |                                                                                                    |                                                            |                                                                                                    |                                      |  |  |  |  |  |  |
| Praxisausweis für eine Zahnarztpraxis (SMC-B) Zahnärztekammer Hamburg                                                                                                    |                                                                                                    |                                                                                                    |                                                            |                                                                                                    |                                      |  |  |  |  |  |  |
| O Pra                                                                                                    | xisausweis für eine<br>Z oder Ambulanz (S<br>xisausweis für eine                                                                       | Arzt- oder Psychothera<br>SMC-B)<br>Zahnarztpraxis (SMC-f                                                                             | apeutenpraxis,<br>3)                                       | Zahnärztekammer Berlin<br>Zahnärztekammer Bremen<br>Zahnärztekammer Hamburg                                                                                                    | •                                    |  |  |  |  |  |  |
| Pra:                                                                                                    | xisausweis für eine<br>Z oder Ambulanz (S<br>xisausweis für eine<br>itutionskarte für ein                                              | Arzt- oder Psychothera<br>SMC-B)<br>Zahnarztpraxis (SMC-f<br>ı Krankenhaus (SMC-B                                                     | apeutenpraxis,<br>3)<br>)                                  | Zahnärztekammer Berlin<br>Zahnärztekammer Bremen<br>Zahnärztekammer Hamburg<br>Zahnärztekammer Mecklenburg-Vorpommern                                                                                                 |                                      |  |  |  |  |  |  |
| Pra:                                                                                                    | xisausweis für eine<br>Z oder Ambulanz (S<br>xisausweis für eine<br>itutionskarte für ein<br>C-B KTR für Betriek                       | Arzt- oder Psychothera<br>SMC-B)<br>Zahnarztpraxis (SMC-f<br>Krankenhaus (SMC-B<br>osstätte Kostenträger                              | apeutenpraxis,<br>3)<br>)                                  | Zahnärztekammer Berlin<br>Zahnärztekammer Bremen<br>Zahnärztekammer Hamburg<br>Zahnärztekammer Mecklenburg-Vorpommern<br>Zahnärztekammer Niedersachsen                                                                |                                      |  |  |  |  |  |  |
| Prational Praticipation Praticipation Pratic | xisausweis für eine<br>Z oder Ambulanz (S<br>xisausweis für eine<br>itutionskarte für ein<br>C-B KTR für Betrieb<br>C-B ORG für Kassel | Arzt- oder Psychothera<br>SMC-B)<br>Zahnarztpraxis (SMC-F<br>h Krankenhaus (SMC-B<br>psstätte Kostenträger<br>nzahnärztliche Vereinig | gung                                                       | Zahnärztekammer Berlin<br>Zahnärztekammer Bremen<br>Zahnärztekammer Hamburg<br>Zahnärztekammer Mecklenburg-Vorpommern<br>Zahnärztekammer Niedersachsen<br>Zahnärztekammer Nordrhein                                   | •                                    |  |  |  |  |  |  |
| Pra:<br>Pra:<br>Inst<br>SM/<br>SM/                                                                                                    | xisausweis für eine<br>Z oder Ambulanz (S<br>xisausweis für eine<br>itutionskarte für ein<br>C-B KTR für Betriek<br>C-B ORG für Kasse  | Arzt- oder Psychothera<br>SMC-B)<br>Zahnarztpraxis (SMC-f<br>Krankenhaus (SMC-B<br>osstätte Kostenträger<br>nzahnärztliche Vereinig   | gung                                                       | Zahnärztekammer Berlin<br>Zahnärztekammer Bremen<br>Zahnärztekammer Hamburg<br>Zahnärztekammer Mecklenburg-Vorpommern<br>Zahnärztekammer Niedersachsen<br>Zahnärztekammer Nordrhein<br>Zahnärztekammer Sachsen-Anhalt | •                                    |  |  |  |  |  |  |

| Home                                                                                                    | Antrag stellen                                                                              | Karten verwalten | Support |                                   |  |  |  |  |
|----------------------------------------------------------------------------------------------------|---------------------------------------------------------------------------------------------|------------------|---------|-----------------------------------|--|--|--|--|
| BEANTF                                                                                                    |                                                                                             | S HEILBERUFS     | AUSWEIS | SES                               |  |  |  |  |
| • Sie I                                                                                                    | beginnen einen ner                                                                          | uen Antrag!      |         |                                   |  |  |  |  |
| Mit diesem Formular kann ein Heilberufsausweis (HBA) für Zahnärzte beantragt werden. Mit * gekennzeichnete Felder<br>sind Pflichtfelder. |                                                                                             |                  |         |                                   |  |  |  |  |
| * Antrags                                                                                                    | typ:                                                                                        |                  |         |                                   |  |  |  |  |
| Erstant                                                                                                    | rag                                                                                         |                  |         | T                                 |  |  |  |  |
| * Kartenl                                                                                                    | ufsausweis<br>aufzeit (Jahre):                                                              |                  |         |                                   |  |  |  |  |
| Persönl                                                                                                    | iche Angaben                                                                                | des Antragstelle | rs      | Die hier angegebenen Daten müssen |  |  |  |  |
| Bitte geb                                                                                                    | Bitte geben Sie hier die Daten zu Ihrer Person ein, wie in Ihre<br>dokument übereinstimmen! |                  |         |                                   |  |  |  |  |
| Namen                                                                                                    | sdaten                                                                                      |                  |         |                                   |  |  |  |  |
| * Anrede                                                                                                    | * Anrede:<br>bitte wählen                                                                   |                  |         |                                   |  |  |  |  |

| Falls Ihr Grad/Titel von Ihrer zuständigen Kammer bereits eingetragen wurde, können Sie diesen Wert nicht ändern. Ihre<br>Eingabe kann von Ihrer zuständigen Kammer bei der Freigabe des Antrags geändert werden. |
|----------------------------------------------------------------------------------------------------|
| Grad/Titel:                                                                                                    |
|                                                                                                    |
| * Vornamen:                                                                                                    |
| * Nachname:                                                                                                    |
| * Staatsangehörigkeit:                                                                                                    |
| Deutschland 🔻                                                                                                    |
| Geburtsdaten                                                                                                    |
| Geburtsname:                                                                                                    |
| * Geburtsdatum:                                                                                                    |
| * Geburtsort:                                                                                                    |
| * Geburtsland:                                                                                                    |
| Deutschland 🔻                                                                                                    |

| Privatancabrift / Maldaanaabrift |                                                                                                    |
|----------------------------------|----------------------------------------------------------------------------------------------------|
| c/o:                             | Geben Sie Ihre aktuelle private Meldeadresse<br>an! Ihre Praxisanschrift ist <b>nicht</b> zulässig! |
| * Straße:                        |                                                                                                    |
| Hausnummer:                      |                                                                                                    |
| * Postleitzahl:                  |                                                                                                    |
| * Stadt:                         |                                                                                                    |
| * Land:                          |                                                                                                    |
| Deutschland                      | •                                                                                                   |

| Kontaktdaten<br>Bitte geben Sie die Kontaktdaten an, unter denen Sie tagsüb<br>* Telefon: | Geben Sie eine Telefonnummer an,<br>unter der Sie tagsüber zu erreichen<br>sind. Mögliche Rückfragen zum Antrag<br>können dadurch schnell und |  |  |  |  |  |  |
|-------------------------------------------------------------------------------------------|----------------------------------------------------------------------------------------------------|--|--|--|--|--|--|
| Fax:                                                                                      | unkompliziert geklärt werden.                                                                                                    |  |  |  |  |  |  |
| Mobil:                                                                                    |                                                                                                    |  |  |  |  |  |  |
| * E-Mail:                                                                                 |                                                                                                    |  |  |  |  |  |  |
| * E-Mail (bestätigen):                                                                    |                                                                                                    |  |  |  |  |  |  |
| Antrag verwerfen Antragstellung unterbrechen                                              | Weiter                                                                                                    |  |  |  |  |  |  |
| Fortschi                                                                                  | •itt: 0%                                                                                                    |  |  |  |  |  |  |

| Home Antrag ste                        | len Karten verwalten Support |                                                                      |  |  |  |  |  |
|----------------------------------------|------------------------------|----------------------------------------------------------------------|--|--|--|--|--|
| BEANTRAGUNG                            | HRES HEILBERUFSAUSWEI        | SES                                                                  |  |  |  |  |  |
| * Produkt:                             | t Einmalzahlung              |                                                                      |  |  |  |  |  |
| HBA 4 Jahre m                          | t jährlicher Zahlung         |                                                                      |  |  |  |  |  |
| HBA 4 Jahre mit quartalsweiser Zahlung |                              |                                                                      |  |  |  |  |  |
|                                        |                              | Die Angabe der Praxis ist nicht                                      |  |  |  |  |  |
| Praxis / Einrichtu                     | ng                           | notwendig. Der eHBA gilt für die<br>Person und nicht für die Praxis! |  |  |  |  |  |
| Name:<br>Abteilung:                    |                              |                                                                      |  |  |  |  |  |
| c/o:                                   |                              |                                                                      |  |  |  |  |  |
| Straße:                                |                              |                                                                      |  |  |  |  |  |
| Hausnummer:                            |                              | ]                                                                    |  |  |  |  |  |
| Postleitzahl:                          |                              |                                                                      |  |  |  |  |  |

| Land:                                     |                             |
|-------------------------------------------|-----------------------------|
| bitte wählen                              | T                           |
| <b>T</b> 1 (                              |                             |
| leieton:                                  |                             |
|                                           |                             |
| Fax:                                      |                             |
|                                           |                             |
|                                           |                             |
|                                           |                             |
| Mobil:                                    |                             |
| Mobil:                                    |                             |
| E-Mail:                                   |                             |
| Mobil:<br>E-Mail:                         |                             |
| Mobil:<br>E-Mail:<br>E-Mail (bestätigen): |                             |
| Mobil:<br>E-Mail:<br>E-Mail (bestätigen): |                             |
| Mobil:<br>E-Mail:<br>E-Mail (bestätigen): |                             |
| Mobil:<br>E-Mail:<br>E-Mail (bestätigen): | Antragstellung unterbrechen |

| Home                                                                                                    | Antrag stellen    | Karten verwalten     | Support       |         |        |   |   |  |   |
|----------------------------------------------------------------------------------------------------|-------------------|----------------------|---------------|---------|--------|---|---|--|---|
| BEANTF                                                                                                    | RAGUNG IHRE       | ES HEILBERUFS        | AUSWEISI      | S       |        |   |   |  |   |
| Wichtiger Hinweis zur Auslieferung: Ihr elektronischer Heilberufsausweis wird Ihnen per Post an ihre Meldeaderesse zugesendet und muss<br>von Ihnen persönlich oder einer von Ihnen bevollmächtigten Person (siehe Vollmacht in Ihren Antragsunterlagen) entgegengenommen werden.<br>In Abstimmung mit der für Sie zuständigen Kammer wurde festgelegt, dass der Versand aktuell ausschließlich an Ihre Meldeadresse<br>(Deutschland) erfolgen kann. |                   |                      |               |         |        |   |   |  |   |
| * Lieferanschrift:                                                                                                    |                   |                      |               |         |        |   |   |  |   |
| Meldea                                                                                                    | Meldeanschrift    |                      |               |         |        |   |   |  |   |
| Rechnungsdaten                                                                                                    |                   |                      |               |         |        |   |   |  |   |
| * Reselle                                                                                                    | r:                |                      |               |         |        |   |   |  |   |
| bitte wa                                                                                                    | ählen             |                      |               |         |        |   | ? |  |   |
| * Ich stim                                                                                                    | nme dem Versand ( | der Rechnung an mein | e E-Mail-Adre | sse zu: |        |   |   |  |   |
| bitte wa                                                                                                    | ählen             |                      |               | •       |        |   |   |  |   |
| * Als Rec                                                                                                    | hnungsanschrift ü | bernehmen:           |               |         |        |   |   |  |   |
| bitte wa                                                                                                    | ählen             |                      |               | •       |        |   |   |  |   |
| * Zahlun                                                                                                    | gsart:            |                      |               |         |        |   |   |  |   |
| Jährlich                                                                                                    | ne Zahlung        |                      |               | •       |        |   |   |  |   |
| * Zahlun                                                                                                    | gsmethode:        |                      |               |         |        |   |   |  |   |
| Lastsch                                                                                                    | prift             |                      |               | •       |        |   |   |  |   |
|                                                                                                    |                   |                      |               |         |        |   |   |  | - |
| Zurück                                                                                                    | Antrag verw       | erfen Antragste      | llung unterbr | chen    | Weiter | K |   |  |   |
|                                                                                                    |                   |                      | Fortschritt   | 49%     |        |   |   |  |   |

| Home                                                                                                    | Home Antrag stellen Karten verwalten Support                                              |                                                                                                    |                                                                   |                                                                                                    |  |  |  |  |  |  |
|----------------------------------------------------------------------------------------------------|-------------------------------------------------------------------------------------------|----------------------------------------------------------------------------------------------------|-------------------------------------------------------------------|----------------------------------------------------------------------------------------------------|--|--|--|--|--|--|
| BEANTF                                                                                                    | 3EANTRAGUNG IHRES HEILBERUFSAUSWEISES                                                     |                                                                                                    |                                                                   |                                                                                                    |  |  |  |  |  |  |
| SEPA-L                                                                                                    | astschriftmand                                                                            | lat für diesen Auf                                                                                 | trag                                                              |                                                                                                    |  |  |  |  |  |  |
| Hiermit ermächtigen Sie die T-Systems International GmbH, die Zahlungen für diesen Auftrag mittels Lastschrift<br>einzuziehen. Zugleich weisen Sie Ihr Kreditinstitut an, die von der T-Systems International GmbH auf Ihr Konto<br>gezogenen Lastschriften einzulösen. |                                                                                           |                                                                                                    |                                                                   |                                                                                                    |  |  |  |  |  |  |
| Transakti                                                                                                    | onstyp: wiederkeh                                                                         | rende Lastschrift                                                                                  |                                                                   |                                                                                                    |  |  |  |  |  |  |
| Name und Anschrift des Zahlungsempfängers:<br>T-Systems International GmbH, Hahnstraße 43d, 60528 Frankfurt am Main<br>Gläubiger-ID des Zahlungsempfängers: DE04ZZZ00000088555                                                                                          |                                                                                           |                                                                                                    |                                                                   |                                                                                                    |  |  |  |  |  |  |
| Hinweise                                                                                                    | :                                                                                         |                                                                                                    |                                                                   |                                                                                                    |  |  |  |  |  |  |
| Sie könne<br>verlange<br>Die Mane<br>Leider kö                                                                                                    | en innerhalb von a<br>n. Es gelten dabei (<br>datsreferenz wird Ih<br>innen bereits beste | cht Wochen, beginnen<br>die mit Ihrem Kreditins<br>nnen mit der ersten Re<br>shende Lastschriftman | d mit dem Be<br>titut vereinbar<br>chnung mitge<br>date nicht für | Hastungsdatum, die Erstattung des belasteten Betrags<br>rten Bedingungen.<br>eteilt.<br>diesen Auftrag genutzt werden. |  |  |  |  |  |  |
| * Geldins                                                                                                    | stitut:                                                                                   |                                                                                                    |                                                                   |                                                                                                    |  |  |  |  |  |  |
| * IBAN:                                                                                                    | * IBAN:                                                                                   |                                                                                                    |                                                                   |                                                                                                    |  |  |  |  |  |  |
| * BIC:                                                                                                    |                                                                                           |                                                                                                    |                                                                   |                                                                                                    |  |  |  |  |  |  |
|                                                                                                    |                                                                                           |                                                                                                    |                                                                   |                                                                                                    |  |  |  |  |  |  |
| * Kontoin<br>Test Te                                                                                                    | i <b>haber (Name oder</b><br>est                                                          | Institution):                                                                                      |                                                                   |                                                                                                    |  |  |  |  |  |  |

| Zertifikatsdaten                                                                                                    |                                                                                    |
|----------------------------------------------------------------------------------------------------|------------------------------------------------------------------------------------|
| Auf Ihrem eZahnarztausweis sind Zertifikate für die Signatur, Authentifizierur<br>Folgenden legen Sie die Daten in Ihren Zertifikaten fest. Bitte beachten Sie, o<br>abänderbar sind! | ng und Verschlüsselung gespeichert. Im<br>dass diese Daten im Nachhinein nicht meł |
| Wenn Sie hier eine E-Mail-Adresse angeben, wird sie in Ihr Zertifikat aufgenc                                                                                                    | ommen. Hinweis: Die E-Mail-Adresse im                                              |
| Zertifikat ist nicht änderbar. Geben Sie daher bitte eine E-Mail-Adresse an, di                                                                                                    | ie Sie im Gültigkeitszeitraum Ihres                                                |
| elektronischen eZahnarztausweises nutzen können.                                                                                                    |                                                                                    |
| Die angegebene E-Mail-Adresse wird NICH I für Werbezwecke verwendet.                                                                                                    |                                                                                    |
| E-Mail-Adresse für die Zertifikate des eZahnarztausweises:                                                                                                    |                                                                                    |
|                                                                                                    |                                                                                    |
| F-Mail-Adresse für die Zertifikate des eZahnarztausweises (bestätigen):                                                                                                    |                                                                                    |
| ······································                                                                                                    |                                                                                    |
| Ich bin damit einverstanden, dass mein Verschlüsselungszertifikat sowie Vor<br>Nachname im öffentlichen Verzeichnisdienst der T-Systems zum Abruf                                     | - und                                                                              |
| bereit gestellt werden. Die Daten werden von T-Systems nicht zu Werbezwec                                                                                                    | cken verwendet.                                                                    |
| Wir amsfahlen Ihnen, der Veröffentlichung zuzustimmen, um alle Funktioner                                                                                                    | a das elektronischen Ausweises (z. B.                                              |
| sichere, elektronische Kommunikation) nutzen zu können. Eine nachträdlich                                                                                                    | e Änderung ist ohne Neuausstellung des                                             |
| Ausweises nicht möglich.                                                                                                    |                                                                                    |
| * Veröffentlichung von Zertifiketsdaten:                                                                                                    | Stimmen Sie den                                                                    |
|                                                                                                    | Erklärungen zul                                                                    |
| Ja                                                                                                    | Erklarungen zu!                                                                    |
|                                                                                                    |                                                                                    |
|                                                                                                    |                                                                                    |
| * Ich möchte meine bisherige Telematik-ID beibehalten:                                                                                                    |                                                                                    |

| (artenaut                               | druck                                               |                                                              |                                     |
|-----------------------------------------|-----------------------------------------------------|--------------------------------------------------------------|-------------------------------------|
| Der elektror<br>Zahnärzteka<br>Zeile 1: | nische Zahnarztausweis s<br>ammer nachträglich geär | soll wie folgt bedruckt werden. Ich ei<br>ndert werden kann. | kenne an, dass der Aufdruck von der |
| Test Test                               |                                                     |                                                              |                                     |
| Zeile 2:                                |                                                     |                                                              |                                     |
| Zeile 3:                                |                                                     |                                                              |                                     |
|                                         |                                                     |                                                              |                                     |
| Zurück                                  | Antrag verwerfen                                    | Antragstellung unterbrechen                                  | Weiter                              |
|                                         |                                                     |                                                              |                                     |

| Home A                      | Antrag stellen                    | Karten verwalten                | Support                                                                          |
|-----------------------------|-----------------------------------|---------------------------------|----------------------------------------------------------------------------------|
| EANTRA                      | GUNG IHRE                         | ES HEILBERUFS                   | AUSWEISES                                                                        |
| dentifi <mark>zi</mark> ei  | rung                              |                                 | Wenn Sie als Ausweisdokument Ihren                                               |
| * Identifizier<br>PostIdent | ungsmethode:                      |                                 | dieser nur in Verbindung mit der aktuellen<br>Meldebescheinigung verwendbar ist! |
| Ihr Ausweisc<br>* Ausweisdo | dokument wird i<br><b>kument:</b> | m Rahmen der Identifi           | izierung benötigt.                                                               |
| Personala                   | usweis                            |                                 | •                                                                                |
| * Dokument                  | ennummer:<br>gsdatum:             |                                 | ?                                                                                |
| Gültig bis:                 |                                   |                                 |                                                                                  |
| * Ausstellen                | de Behörde:                       |                                 |                                                                                  |
| Zurück                      | Antrag verw                       | re <mark>rf</mark> en Antragste | ellung unterbrechen Weiter                                                       |
|                             |                                   |                                 | Fortschritt: 84%                                                                 |

| Home /                                                                                                  | Antrag stellen                       | Karten verwalten                                | Sup                    | Laden Sie Ihr digitales biometrisches Passbild                                                                                             |
|----------------------------------------------------------------------------------------------------|--------------------------------------|-------------------------------------------------|------------------------|----------------------------------------------------------------------------------------------------|
| <b>BEANTRA</b><br>Hochlader                                                                             | GUNG IHRE                            | ES HEILBERUFS                                   | SAUS                   | (JPG-, JPEG- oder GIF-Datei) hoch. Alternativ<br>können Sie diesen Schritt überspringen und auf<br>die ausgedruckten Antragsunterlagen ein |
| Da Ihr HBA au                                                                                           | ch als Sichtaus                      | weis dient, wird ein Fo                         | oto von                | Papierfoto kleben.                                                                                                    |
| Bitte laden Sie<br>Vorgang könn                                                                         | e daher ein digit<br>en Sie wiederho | ales Foto im Format G<br>olen, wenn Sie das ge  | àlF oder<br>wählte F   | JPEG durch Klicken in den unten markierten Bereich. Diesen<br>oto ändern möchten.                                                          |
| Klicken Sie da<br>soll.                                                                                 | nach auf "Weite                      | er" und wählen Sie im                           | nächste                | en Schritt den Ausschnitt des Bildes, der aufgedruckt werden                                                                               |
| Sollten Sie kei<br>entsprechend                                                                         | n geeignetes di<br>en Buttons über   | igitales Foto zur Hand<br>rspringen und ein Pap | haben,<br>pierfoto :   | können Sie das Hochladen durch Auswahl des<br>zusammen mit Ihrem Antrag per Post an T-Systems senden.                                      |
| <klicken si<="" td=""><td>ie hier zum Hochlad</td><td>en des Fotos&gt;</td><td></td><td></td></klicken> | ie hier zum Hochlad                  | en des Fotos>                                   |                        |                                                                                                    |
| Zurück                                                                                                  | Antrag verw                          | verfen Antragst                                 | ell <mark>ung</mark> u | interbrechen Überspringen Weiter                                                                                                    |
|                                                                                                    |                                      |                                                 | Forts                  | schritt: 92%                                                                                                    |

| C Öffnen                                                                                                    |                                                                        | X                                                                                                    |
|----------------------------------------------------------------------------------------------------|------------------------------------------------------------------------|----------------------------------------------------------------------------------------------------|
| ← → → ↑ ↓ → Dieser PC → Downloads            Organisieren ▼         Neuer Ordner           ↓ ↓         ↓           ↓ ↓         ↓                                                                                                | Ånderungsdatum     Typ       Es wurden keine Suchergebnisse gefunden.  | Wählen Sie Ihr digitales biometrisches<br>Passbild (JPG-, JPEG- oder GIF-Datei)<br>von Ihrem Laufwerk aus und öffnen es.                    |
| >     f       >        >        >     f       >     f       >     f       >     f       >     f       >     f       >     f       >     f       >     f       >     f       >     f       >     f       Dateiname:     Testbild | ~                                                                      | den unten markierten Bereich. Diesen<br>t des Bildes, der aufgedruckt werden<br>den durch Auswahl des<br>trag per Post an T-Systems senden. |
|                                                                                                    | <klicken des="" fotos="" hier="" hochladen="" sie="" zum=""></klicken> | Offnen Abbrechen                                                                                                    |
|                                                                                                    | Zurück Antrag verwerfen Ar                                             | ntragstellung unterbrechen Überspringen Weiter<br>Fortschritt: 92%                                                                          |

| Home Antrag stellen Karten verwalten Support                                                                                                    |
|----------------------------------------------------------------------------------------------------|
| SEANTRAGUNG IHRES HEILBERUFSAUSWEISES                                                                                                    |
| Hochladen Ihres Fotos                                                                                                    |
| )a Ihr HBA auch als Sichtausweis dient, wird ein Foto von Ihnen aufgedruckt.                                                                                                    |
| 3itte laden Sie daher ein digitales Foto im Format GIF oder JPEG durch Klicken in den unten markierten Bereich. Diesen<br>∕organg können Sie wiederholen, wenn Sie das gewählte Foto ändern möchten.                    |
| Gicken Sie danach auf "Weiter" und wählen Sie im nächsten Schritt den Ausschnitt des Bildes, der aufgedruckt werden<br>soll.                                                                                            |
| Sollten Sie kein geeignetes digitales Foto zur Hand haben, können Sie das Hochladen durch Auswahl des<br>entsprechenden Buttons überspringen und ein Papierfoto zusammen mit Ihrem Antrag per Post an T-Systems senden. |
|                                                                                                    |
|                                                                                                    |
|                                                                                                    |
|                                                                                                    |
|                                                                                                    |
|                                                                                                    |
|                                                                                                    |
|                                                                                                    |
| Zurück Antrag verwerfen Antragstellung unterbrechen Überspringen Weiter                                                                                                    |
| Fortschritt: 92%                                                                                                    |

| Home Antrag stellen Karten verwalten Sup                                                                                                    | oport                                                                                                    |
|----------------------------------------------------------------------------------------------------|----------------------------------------------------------------------------------------------------|
| BEANTRAGUNG IHRES HEILBERUFSAUS<br>Hochladen Ihres Fotos<br>Bitte wählen Sie den Bereich des Bildes aus, der auf Ihren<br>Vorschau.<br>Halten Sie auf dem Bild die linke Maustaste gedrückt, um<br>auf "Weiter", um alle Antragsdaten noch einmal im Überbl | <ul> <li>Schieben Sie das Sichtfenster mit<br/>gedrückter linker Maustaste in die</li> <li>gewünschte Position. Die Größe des<br/>Sichtfensters können Sie durch</li> <li>Verschieben der Eckpunkte verändern.</li> </ul> |
| Achtung: Falls Sie auf dieser Seite die "Antragstellung unt                                                                                                    | erbrechen", wird Ihr Bild nicht gespeichert.                                                                                                    |
| Foto ändern Antrag verwerfen Antragstel                                                                                                    | ung unterbrechen Weiter                                                                                                    |
| For                                                                                                    | schritt: 94%                                                                                                    |

| Home                           | Antrag stellen                                                         | Karten verwalten                               | Support                 |                |                           |                             |                           |
|--------------------------------|------------------------------------------------------------------------|------------------------------------------------|-------------------------|----------------|---------------------------|-----------------------------|---------------------------|
| PREIS\<br>Gewählte<br>Bestehen | <b>/ORSCHAU</b><br>s Produkt: <b>HBA 4 Jal</b><br>d aus folgenden Arti | nre mit Einmalzahlun<br>keln (alle Preisangabe | <b>g</b><br>en in EUR): |                |                           |                             |                           |
| Anz <mark>a</mark> hl          | Artikel                                                                |                                                |                         | Einzelpreis    | Rabatt auf<br>Einzelpreis | Gesamt<br>erste<br>Rechnung | Gesamt<br>Folgerechnungen |
| 1                              | HBA 4 Jahre mit Ei                                                     | nmalzahlung                                    |                         | 336,00         | 0,00                      | 336,00                      | 0,00                      |
|                                |                                                                        |                                                | (                       | Summe der E    | inzelpreise               | 336,00                      | 0,00                      |
|                                |                                                                        |                                                |                         | zzgl. 1        | 19% MwSt.                 | 63,84                       | 0,00                      |
|                                |                                                                        |                                                |                         | Zwisc          | hensumme                  | 399,84                      | 0,00                      |
|                                |                                                                        |                                                | A                       | nzahl Folgen   | echnungen                 |                             | 0                         |
|                                |                                                                        |                                                | Summe                   | e aller Folgen | echnungen                 |                             | 0,00                      |
|                                |                                                                        |                                                | Gesamtsu                | imme aller Re  | echnungen                 |                             | 399,84                    |
| Zurüc                          | k Antrag verw                                                          | erfen Antragste                                | ellung unterbre         | chen \         | Weiter                    |                             |                           |
|                                |                                                                        |                                                | Fortschritt:            | 96%            |                           |                             |                           |

| Home                                     | Antrag stellen                                                  | Karten verwalten                                                             | Support                                           |                                                                                                   |                         |
|------------------------------------------|-----------------------------------------------------------------|------------------------------------------------------------------------------|---------------------------------------------------|---------------------------------------------------------------------------------------------------|-------------------------|
| BEANTF                                   | RAGUNG IHRE                                                     | S HEILBERUFS/                                                                | AUSWEISI                                          | ES                                                                                                |                         |
| Ihr Antra                                | ı <mark>g i</mark> m Überblicl                                  | <                                                                            |                                                   |                                                                                                   |                         |
| Bitte überp<br>gegliedert.<br>[Angaben t | rüfen Sie Ihre Eing<br>Sie haben die Mög<br>unterhalb bearbeite | aben vor dem Absende<br>Ilichkeit, durch Drücke<br>m]" Antragsdaten des j    | en des Antrag<br>en eines blau l<br>ieweiligen Be | js. Die Antragsdaten sind in mehrere Bereic<br>hervorgehobenen Links "<br>reiches zu korrigieren. | che                     |
| Vor dem Ak                               | osenden beantwort                                               | en Sie bitte noch notw                                                       | endiae Einve                                      | rständniserklärungen oder Restätigungen                                                           | <b>-</b>                |
| Sie können<br>Bearbeitun                 | i den Antrag auch v<br>g fortfahren.                            | rerwerfen oder die Ant                                                       | Kontrolli<br>und korr                             | eren Sie Ihre Angaben sorgfältig<br>igieren Sie ggf. Ihre Daten über                              | t mit der               |
| Nach dem<br>drucken Si<br>mit diesem     | Absenden wird Ihn<br>e diese Datei aus, s<br>Absenden einen b   | en eine PDF Datei mit<br>ie enthält wichtige Info<br>ereits gestellten Antra | Nehmen<br>handsch                                 | n unternalb bearbeitenj.<br>Sie nachträglich <b>keine</b><br>riftlichen Änderungen vor!           | ten. Bitte<br>Falls Sie |
| Wichtiger                                | Hinweis: Bitte drug                                             | eken Sie di <del>e</del> Datei ein:                                          | seitig aus.                                       |                                                                                                   |                         |
| [Angaben u                               | unterhalb bearbeite                                             | en]                                                                          |                                                   |                                                                                                   |                         |
| Antrags                                  | typ                                                             |                                                                              |                                                   |                                                                                                   |                         |
| Erstantrag                               | I                                                               |                                                                              |                                                   |                                                                                                   |                         |
| Ausweis                                  | sarten                                                          |                                                                              |                                                   |                                                                                                   |                         |
| Heilberufs                               | ausweis                                                         |                                                                              |                                                   |                                                                                                   |                         |
| Kartenla                                 | aufzeit (Jahre)                                                 |                                                                              |                                                   |                                                                                                   |                         |
| 4                                        |                                                                 |                                                                              |                                                   |                                                                                                   |                         |

| Persönliche Angaben des Antra    | gstellers        |  |
|----------------------------------|------------------|--|
| Namensdaten                      |                  |  |
| Anrede                           | Frau             |  |
| Grad/Titel                       |                  |  |
| Vornamen                         | Test             |  |
| Nachname                         | Test             |  |
| Staatsangehörigkeit              | Deutschland      |  |
| Geburtsdaten                     |                  |  |
| Geburtsname                      |                  |  |
| Geburtsdatum                     | 01.01.1980       |  |
| Geburtsort                       | Testort          |  |
| Geburtsland                      | Deutschland      |  |
| Privatanschrift / Meldeanschrift |                  |  |
| c/o                              |                  |  |
| Straße                           | Teststraße       |  |
| Hausnummer                       |                  |  |
| Postleitzahl                     | 12345            |  |
| Stadt                            | Testort          |  |
| Land                             | Deutschland      |  |
| Kontaktdaten                     |                  |  |
| Telefon                          | 0123 456789      |  |
| Fax                              |                  |  |
| Mobil                            |                  |  |
| E-Mail                           | test@testmail.de |  |

| Name                         |  |
|------------------------------|--|
| Abteilung                    |  |
|                              |  |
| c/o                          |  |
| Straße                       |  |
| Hausnummer                   |  |
| Postleitzahl                 |  |
| Stadt                        |  |
| Land                         |  |
| Telefon                      |  |
| Fax                          |  |
| Mobil                        |  |
| E-Mail                       |  |
|                              |  |
| ngaben unterhalb bearbeiten] |  |
| 1. f                         |  |

| Reseller                                                           | kein Vertriebspartner |
|--------------------------------------------------------------------|-----------------------|
| Ich stimme dem Versand der Rechnung an meine E-Mail-<br>Adresse zu | Nein                  |
| E-Mail-Adresse                                                     |                       |
| Rechnungsanschrift                                                 |                       |
| Anrede                                                             | Frau                  |
| Grad/Titel                                                         |                       |
| Nachname                                                           | Test                  |
| Vorname                                                            | Test                  |
| Institution                                                        |                       |
| Straße                                                             | Teststraße            |
| Hausnummer                                                         |                       |
| Postleitzahl                                                       | 12345                 |
| Ort                                                                | Testort               |
| Zahlungsart                                                        | Quartalsweise Zahlung |
| Zahlungsmethode                                                    | Lastschrift           |
| Angaben unterhalb bearbeiten]                                      |                       |
| SEPA-Lastschriftmandat für diesen Auftrag                          |                       |
| Geldinstitut                                                       |                       |
| IBAN                                                               |                       |
| BIC                                                                |                       |
| Koptoinhaber (Name oder Institution)                               | Test Test             |

| -       |       |       |
|---------|-------|-------|
| Zertifi | katsd | laten |

| E-Mail-Adresse für die Zertifikate des eZahnarztausweises |    |
|-----------------------------------------------------------|----|
| Veröffentlichung von Zertifikatsdaten                     | Ja |
| Ich möchte meine bisherige Telematik-ID beibehalten       | Ja |

Ich habe bereits einen elektronischen Zahnarztausweis bei / von folgender Kammer beantragt / erhalten

Kartenaufdruck

Zeile 1 Zeile 2 Zeile 3

Test Test

[Angaben unterhalb bearbeiten]

| Identifizierung         |                 |  |
|-------------------------|-----------------|--|
| Identifizierungsmethode | PostIdent       |  |
| Ausweisdokument         | Personalausweis |  |
| Dokumentennummer        |                 |  |
| Ausstellungsdatum       |                 |  |
| Gültig bis              |                 |  |
| Ausstellende Behörde    | Testbehörde     |  |

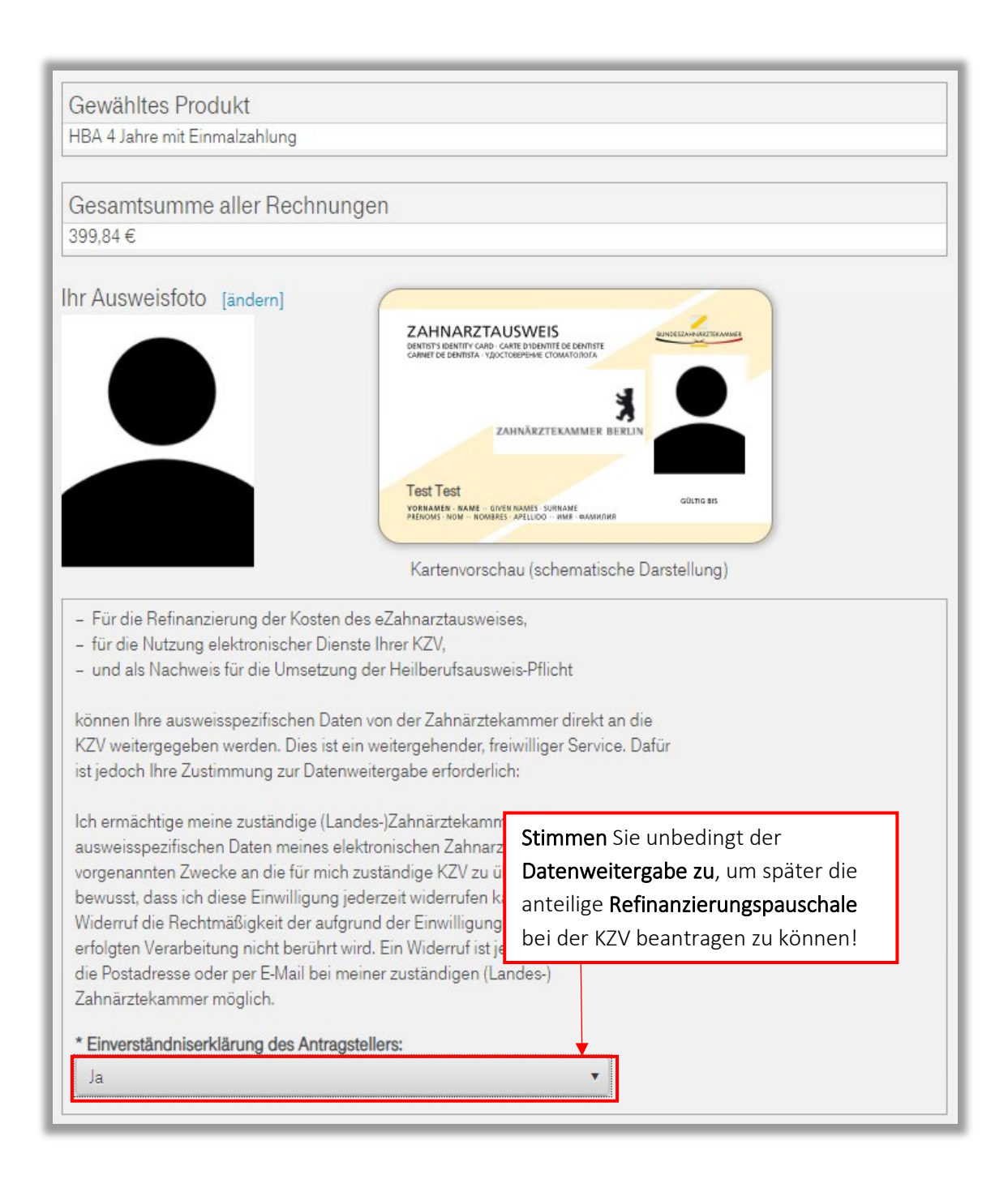

Hiermit bestätige ich, dass ich alle Daten korrekt eingegeben habe und die Allgeme Preise Heilberufsausweis (HBA) sowie die Informationen zum HBA zur Kenntnis ger unter https://www.telesec.de/de/hba/support/downloadbereich). Ich willige ausdrü

## Sie müssen allen Erklärungen zustimmen!

vorstehend angegebenen Daten durch die T-Systems International GmbH als Zertifikatsaussteller ein. Ich erkläre mich damit einverstanden, dass meine o.a. Angaben und die Zertifikatsdaten von der T-Systems International GmbH zur Bearbeitung des Antrages und zur Ausstellung eines Heilberufsausweises verarbeitet und gespeichert werden. Die Daten werden bei T-Systems International GmbH im gesetzlich erforderlichen Umfang gespeichert und anschließend gelöscht. Die Verarbeitung schließt eine Weiterleitung der Daten an die zuständigen berufsständigen Kammern gemäß den rechtlichen und vertraglichen Vorgaben ein.

Die Einwilligung kann jederzeit ohne Angaben von Gründen widerrufen werden. Der Widerruf ist zu richten an:

T-Systems International GmbH Trust Center Services Untere Industriestr. 20 D-57250 Netphen

Hiermit nehme ich zur Kenntnis, dass der Widerruf der Einwilligung aus rechtlichen Gründen die Sperrung aller Zertifikate auf dem Ausweis nach sich zieht und die zuständigen berufsständischen Kammern über den Widerruf informiert werden.

Hinweise:

Ja

Sollten Sie Ihre Bestätigung nicht geben, kann der Antrag nicht bearbeitet werden! Bitte stellen Sie bei Überarbeitung und erneutem Absenden Ihres Antrags sicher, dass Sie die aktuelle Version der AGB zur Kenntnis genommen haben, wenn sich diese seit Ihrer letzten Antragstellung geändert haben. Das Dokument ist auf der Webseite mit Gültigkeitsdatum veröffentlicht.

| * Bestätigung des Antrags | tellers |  |
|---------------------------|---------|--|
|---------------------------|---------|--|

| Hiermit bestätige ich d<br>vorgenannten Leistung<br>der Deutschen Telekol<br>Geschäftsbedingunge | ie vorgenannte Anzahl der Heilberuf<br>gen auf Grundlage der Allgemeinen (<br>m AG in der jeweils aktuellen Fassun<br>n nebst Anlagen können unter folger | sausweise (Karten) und die verbindliche Bestellung der<br>Geschäftsbedingungen und Preise Heilberufsausweis (HBA)<br>g nebst zugehöriger Anlagen. Die Allgemeinen<br>ndem Link<br>geschaeftsbedingungen abgerufen werden, Ich setze T- |
|--------------------------------------------------------------------------------------------------|----------------------------------------------------------------------------------------------------|----------------------------------------------------------------------------------------------------|
| Systems eine Frist von<br>* Bestätigung des Antr<br>Ja                                           | 4 Wochen zur Annahme meiner Bes<br>agstellers:                                                                                                    | tellung.                                                                                                    |
| Antrag verwerfen                                                                                 | Antragstellung unterbrechen                                                                                                    | Antrag absenden                                                                                                    |
|                                                                                                  | Fortsc                                                                                                    | hritt: 98%                                                                                                    |

Ab hier geht es weiter mit Schritt 3 in der Kurzanleitung "In zehn Schritten zum eHBA".

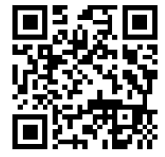